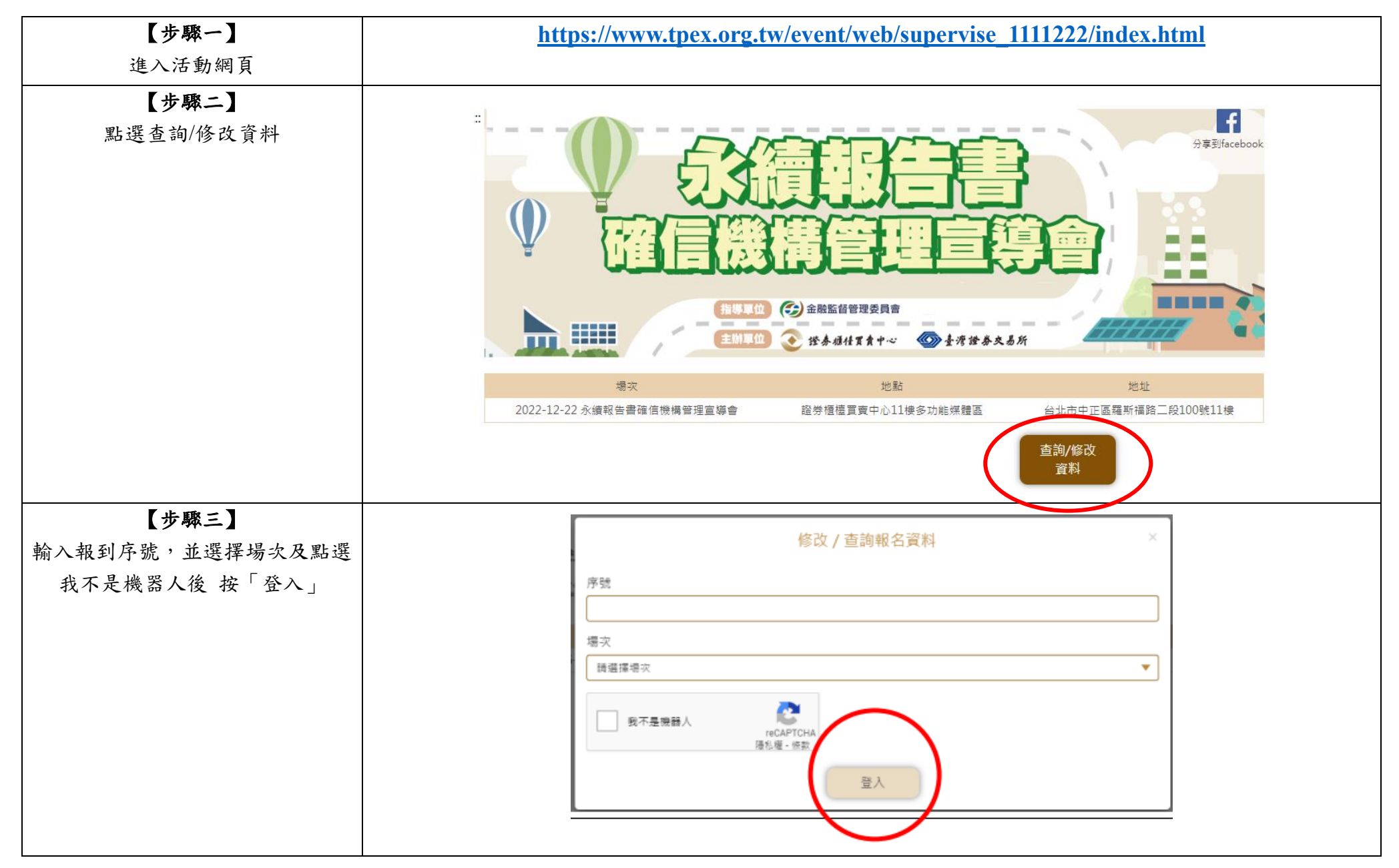

## 修改報名資訊操作說明

| 【步驟四】                     | *機構類別                                                                                               |    |
|---------------------------|----------------------------------------------------------------------------------------------------|----|
| Email 的部分因為個資法的關係         | 3-其他                                                                                                | ·] |
| 會隱藏, 需重 新輸入第一次報名          | * ### ## -夕 ##                                                                                      |    |
| 所輸入之 Email, 接著點選同意        | * 候帶右傳                                                                                              |    |
| 個資聲明及我不是機器人後送 出<br>資料即可觀看 | test                                                                                                |    |
|                           | *联络人姓名                                                                                              | _  |
|                           | test                                                                                                |    |
|                           | *電子信箱                                                                                               | _  |
|                           | he****in@tpeyorg.tw                                                                                 |    |
|                           | *聯絡人電話                                                                                              |    |
|                           | test                                                                                                |    |
|                           | *職稱                                                                                                 |    |
|                           | test                                                                                                |    |
|                           |                                                                                                    |    |
|                           | 個資說明                                                                                                | /  |
|                           | □同意。於符合前揭蒐集之特定目的業務範圍內,本人同意貴公司得蒐集、處理及利<br>本人個人資料;且經貴公司向本人告知上開事項後,本人已明確知悉貴公司蒐集、<br>理及利用本人個人資料之相關內容無誤。 | 司。 |
|                           | 我不是機器人<br>reCAPTCHA<br>順私權・條款                                                                       |    |
|                           | 送出資料                                                                                                |    |